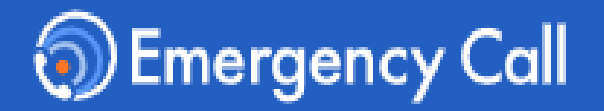

# 緊急連絡/安否確認システム エマージェンシーコール<sup>®</sup>

# アプリ 操作説明書

# ~ 管理者版 ~

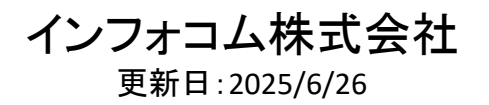

目次

本操作説明書では、エマージェンシーコールのVer6のスマートデバイスアプリ(アプリ)の連絡発信や集 計など権限が付与されているユーザの操作を記載しています。初期設定、回答、アプリからの連絡先登 録、別資料「一般ユーザ用版」のマニュアルをご参照ください。

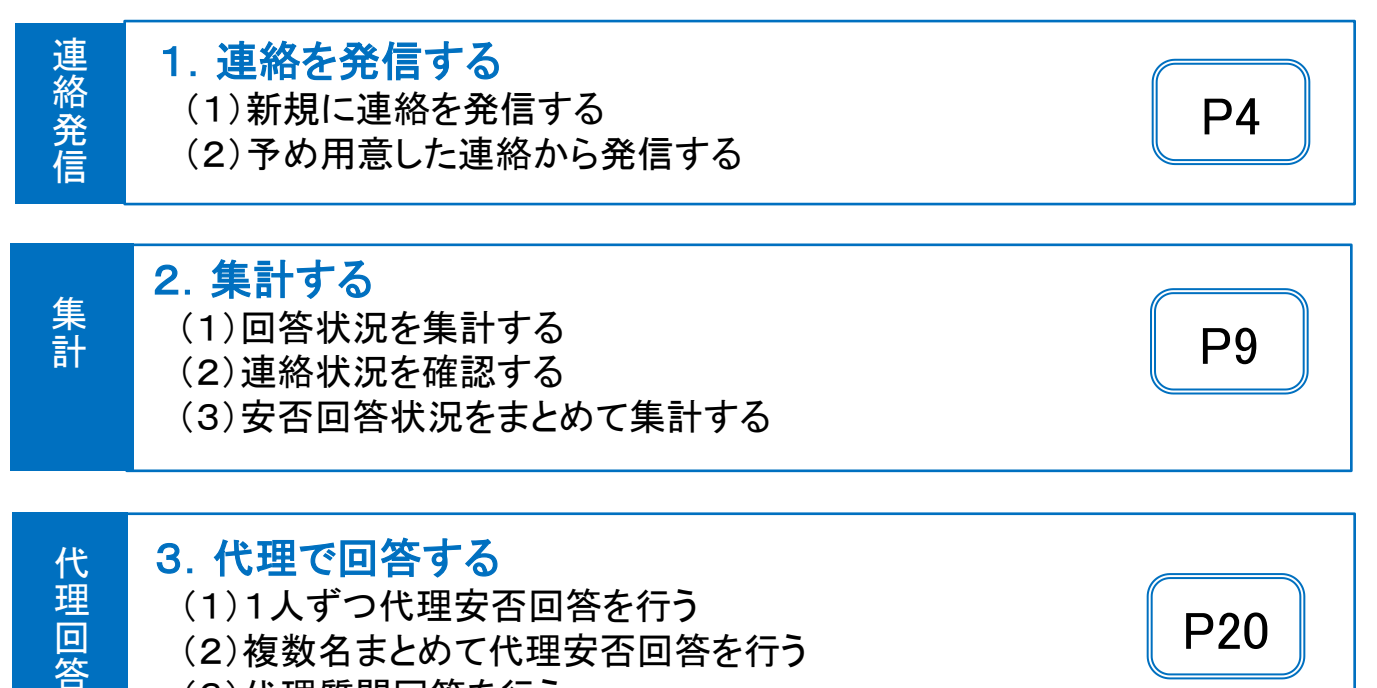

3. 代理で回答する (1)1人ずつ代理安否回答を行う (2) 複数名まとめて代理安否回答を行う (3)代理質問回答を行う

アプリでは以下の機能はご利用いただけません。Webブラウザからアクセスしてご利用ください。

P20

<アプリではご利用いただけない機能>

・連絡準備メニューの各機能

·掲示板

※本操作説明書では、スマートデバイス用アプリケーションを「アプリ」と表記します。 ※ご利用頂く場合は、端末に適切なOSがインストールされている必要があります。 <サポートしているOS> iOSバージョン 16、17、18 Androidバージョン 14、15、16 ※最新のOSはサポート対象とする方針となっております

# 1. 連絡を発信する

「連絡発信」の権限が付与されているユーザは、連絡の発信や連絡テンプレートの作成・編集を行うことができます。

### (1)新規に連絡を発信する

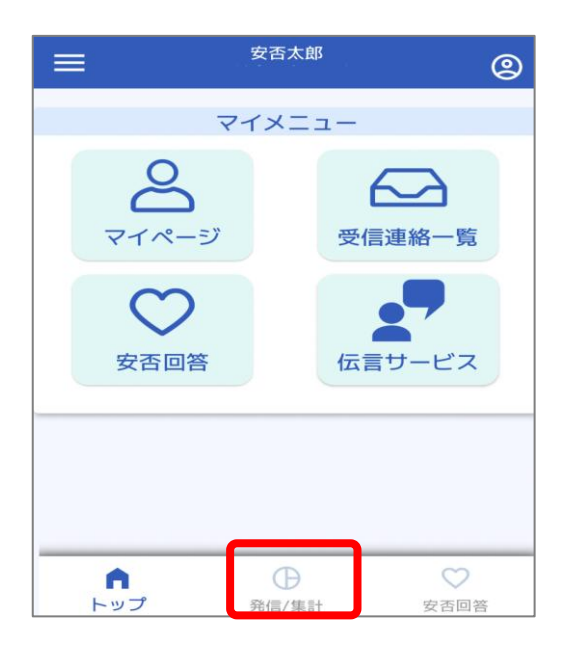

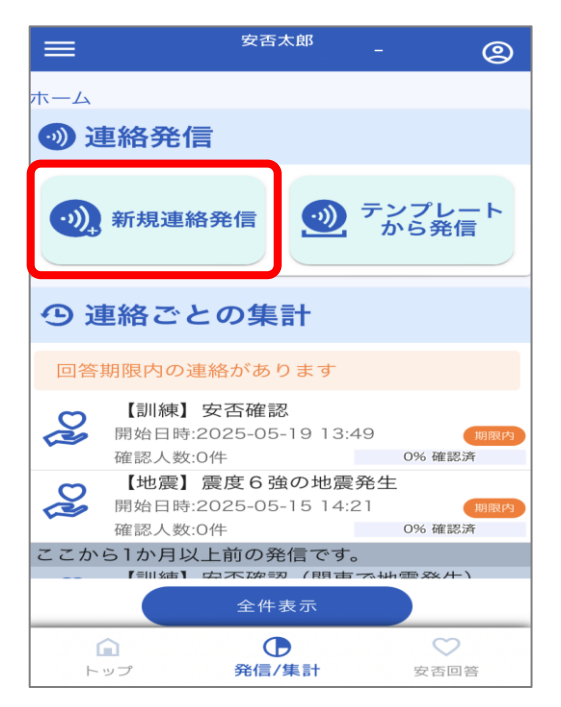

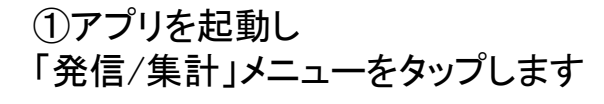

②連絡発信の 「新規連絡発信」をタップします

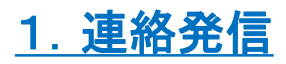

| ☰                                                                                                    | 9 |
|----------------------------------------------------------------------------------------------------|---|
| 新規作成                                                                                                    | _ |
| 連絡基本情報                                                                                                    |   |
|                                                                                                    | 1 |
| 【訓練】女召確認                                                                                                    | J |
| <ッセージ * (録音なし (><br>・定型メッセージから引用                                                                                                    |   |
| これは訓練です。安否回答をお願いしま<br>す。                                                                                                    |   |
|                                                                                                    |   |
|                                                                                                    | J |
| 連絡問區 *                                                                                                    |   |
| 5 分 ②                                                                                                    |   |
|                                                                                                    |   |
| 🔾 連絡を繰り返す 💿 繰り返さない                                                                                                    |   |
|                                                                                                    |   |
|                                                                                                    | _ |
| ▶ 連絡モード指定                                                                                                    |   |
|                                                                                                    |   |
| 連絡モード指定 *                                                                                                    |   |
| ○ 通常連絡 ∰?                                                                                                    |   |
| 通常                                                                                                    |   |
| ● 安否連絡 资 ⑦ ⑦ ☆ ⑦ ⑦ ☆ ⑦ ⑦ ☆ ⑦ ⑦ ☆ ⑦ ⑦ ☆ ⑦ ⑦ ☆ ⑦ ⑦ ☆ ⑦ ⑦ ☆ ⑦ ⑦ ☆ ⑦ ⑦ ☆ ⑦ ⑦ ☆ ⑦ ⑦ ☆ ⑦ ⑦ ☆ ⑦ ⑦ ☆ ⑦ ⑦ ☆ ⑦ ⑦ ☆ ⑦ ⑦ ☆ ⑦ ♡ ☆ ⑦ ♡ ☆ ◎ ♡ ☆ ◎ ♡ ☆ 0 0 0 0 0 0 0 0 0 0 0 0 0 0 0 0 0 0 |   |
| 質問連絡                                                                                                    |   |
| の連絡先指定                                                                                                    |   |
| ユーザを属性情報でまとめて指定する                                                                                                    |   |
|                                                                                                    |   |
| 部署     検索ワード                                                                                                    |   |
|                                                                                                    |   |
| クルーク 地域                                                                                                    |   |
| 属性は指定されていません                                                                                                    |   |
| ギを何別に検索レイドウナス                                                                                                    |   |
| 一りを個別に快楽して指定する                                                                                                    | h |
|                                                                                                    |   |
| <u>- 911</u> 2                                                                                                    |   |
| ユーザは指定されていません                                                                                                    |   |
| ✓ PCメール ✓ 携帯メール                                                                                                    |   |
| <ul> <li>✓ 固定電話</li> <li>✓ 携帯電話</li> <li>✓ PHS</li> </ul>                                                                                                    |   |
| <ul> <li>► TAA</li> <li>▲ × = ► TAT A</li> <li>✓ LINEアプリ</li> </ul>                                                                                                    |   |
| ▶対象ユーザを確認する                                                                                                    |   |
|                                                                                                    |   |
| ① その他の設定                                                                                                    | ~ |
| 連絡前確認画面へ                                                                                                    |   |
| ALL HE HAD HE HAD INN LED .                                                                                                    |   |

③連絡発信に必要な情報を入 力します。

※各項目の説明は、5~6ページ の「連絡設定項目」を参照ください。

#### ④必要な情報を入力後、 「連絡前確認画面へ」を選択 します。

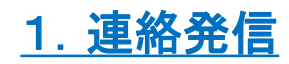

| ≡         | 安否太郎       |        | ٢ |
|-----------|------------|--------|---|
| 連絡新規作成 >  | > 発信前確認    |        |   |
| ◎ 発信前     | 確認         |        |   |
|           |            |        |   |
| 連絡対象ユ     | ーザは        | 連絡モード指 | 定 |
| Ę         | 5 名        | 0      |   |
|           | です。        |        |   |
| ▶対象ユ-     | - ザを確認する   | 安否連絡   |   |
|           | 発信する       |        |   |
|           | 予約する       |        |   |
| $\subset$ | 修正する       |        |   |
| 連絡基本      | <b>卜情報</b> |        |   |
| トップ       | ●<br>発信/集計 | 安否回    | 答 |

⑤発信前確認画面で内容を確認の上、発信操作を行います。

即時発信する場合は、 「発信する」を選択します。 日時指定で発信予約を行う場合 は、「予約する」を選択します。

内容を修正したい場合は、 「修正する」を選択し、修正を 行ってください。

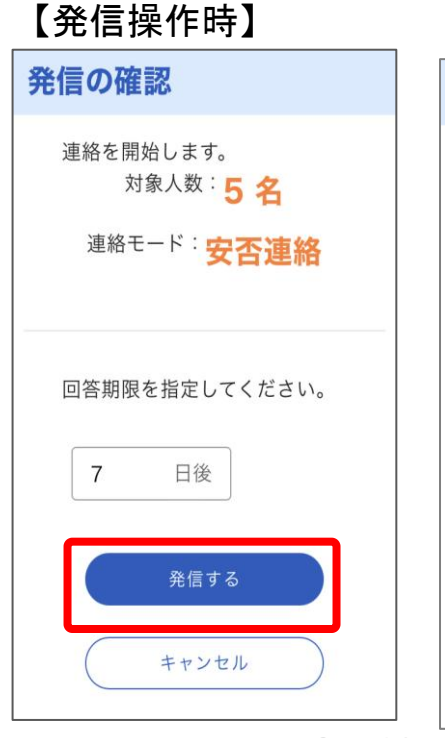

【予約操作時】

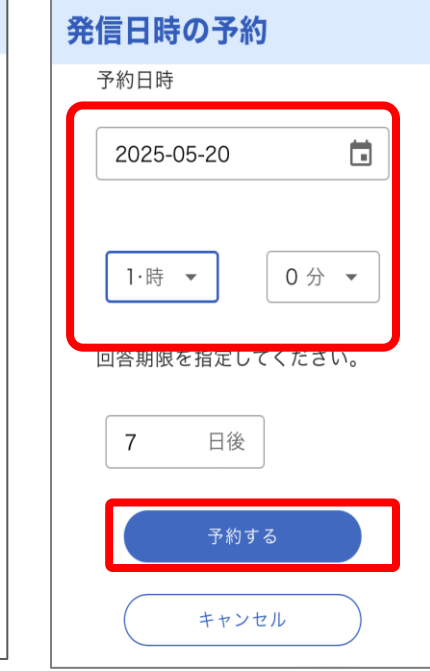

⑥即時発信の場合は 「発信する」を選択します。

予約する場合には 発信したい日時を入力し 「予約する」を選択します。

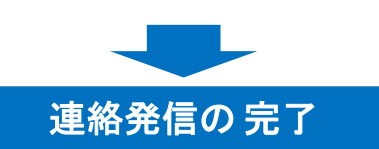

## ▼連絡設定項目

#### 連絡発信時の設定項目は以下となります

| 設定項目   |            | 説明                                                                  |
|--------|------------|---------------------------------------------------------------------|
| 連絡基本情報 | タイトル       | 緊急連絡のタイトルを入力します。                                                    |
|        | タイトル(英語)   | 英語利用時に表示される緊急連絡のタイトルを<br>入力します。<br>(英語オプションをご利用のお客様のみ設定可<br>能)      |
|        | メッセージ      | 連絡したい内容を入力します。                                                      |
|        | メッセージ(英語)  | 英語利用者向けに連絡したい内容を入力します。<br>(英語オプションをご利用のお客様のみ設定可<br>能)               |
|        | 連絡間隔       | 連絡発信後に確認が取れない利用者に対し、次<br>の連絡媒体に発信するまでの待機時間を入力し<br>ます。               |
|        | 繰り返し回数     | 全ての連絡媒体に発信した後、最初の連絡媒体<br>に戻って繰り返し連絡を行う回数を入力します。                     |
|        | 繰り返し間隔     | 全ての連絡媒体に発信した後、最初の連絡媒体<br>に戻って繰り返し連絡を行うまでの待機時間を入<br>力します。            |
|        | テンプレートID※1 | テンプレートの識別用のIDを入力します。                                                |
|        | 公開部署※1     | テンプレートを利用・編集・削除できる部署を選<br>択します。<br>(グループ企業オプションをお申込みのお客様の<br>み利用可能) |

※1…テンプレート作成・編集時のみ設定可能

次のページに続きます

#### 連絡発信時の設定項目は以下となります

| 設定項目        |                          | 説明                                                                                                    |
|-------------|--------------------------|----------------------------------------------------------------------------------------------------|
| 連絡モード<br>指定 | 通常連絡                     | メッセージのみを送信する際に利用します。<br>受信者は「確認」操作をすることで連絡に対して確<br>認したことになります。                                                                                                    |
|             | 安否連絡                     | 安否状況を確認する際に利用します。<br>受信者は予め設定した安否確認項目の内容を回<br>答します。                                                                                                    |
|             | 質問連絡                     | 安否以外に任意の質問項目を設定して送信する<br>際に利用します。受信者は連絡に設定された質問<br>項目(選択回答方式、数字回答方式、メッセージ回<br>答方式)に回答します。                                                                                           |
| 連絡先指定       | 属性指定                     | 部署や検索ワード、グループ、地域などの属性を<br>選択することで、その属性に該当するユーザが宛<br>先に設定されます。                                                                                                    |
|             | ユーザ指定                    | 宛先にユーザを個別に選択します。                                                                                                    |
|             | 連絡対象媒体                   | 発信する連絡媒体を選択します。<br>属性指定ならびにユーザ指定で指定したユーザの<br>内、連絡対象媒体で設定した媒体を登録している<br>ユーザが連絡対象に設定されます。                                                                                             |
| その他の設定      | 音声切替                     | メッセージを読み上げるロボットボイスの音声を選<br>択します。(契約タイプがメールのみの場合は利用<br>できません)                                                                                                    |
|             | 繰り返し条件                   | 全ての連絡媒体に発信した後、最初の連絡媒体に<br>戻って繰り返し連絡を行うタイミングを選択します。<br><各ユーザ別に連絡を終えた後><br>各ユーザの連絡先に一通り連絡が終わった後、<br>ユーザ毎に異なった時間にリトライ連絡を開始<br><全ユーザへの連絡を終えた後><br>全ユーザの連絡先に一通り連絡が終わった後、<br>一斉にリトライ連絡を開始 |
|             | 連絡確認とする条件<br>(安否連絡の場合のみ) | 安否連絡の集計対象となる安否回答の条件を選<br>択します。                                                                                                    |
|             | 結果通知先指定<br>通知条件          | 緊急連絡終了時に結果通知を行うか否かを選択し<br>ます。                                                                                                    |
|             | 結果通知先指定<br>通知先           | 緊急連絡終了時に結果通知を送る送信先情報を<br>入力します。                                                                                                    |

## (2)予め用意した連絡から発信する

予め作成したテンプレートを利用して連絡発信を行うことができます ※テンプレートは予めWebブラウザから作成してください(アプリからはテンプレートの作成は行えません)

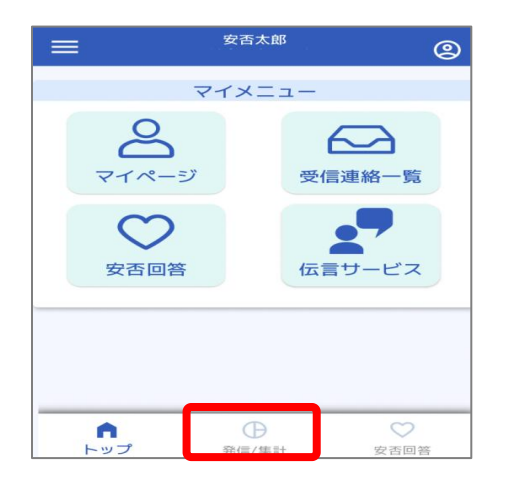

| =           | 安否;                                  | 太郎 -                  | ٢             |
|-------------|--------------------------------------|-----------------------|---------------|
| ホーム         |                                      |                       |               |
| <b></b> 测 這 | <b>植絡発信</b>                          |                       |               |
|             | 新規連絡発信                               | <b>●</b> <del>7</del> | ンプレート<br>から発信 |
| <b>•</b> 1  | 連絡ごとの集                               | 言十                    |               |
| 回答          | 期限内の連絡があり                            | つます                   |               |
| 2           | 【訓練】安否確認<br>開始日時:2025-05-<br>確認人数:0件 | -19 13:49             | 期限内           |
| R           | 【地震】震度6強<br>開始日時:2025-05-            | 15 14:21              | E 期限内         |
| ここか         | ら1か月以上前の発                            | 信です。                  |               |
|             | 全件                                   | 表示                    |               |
| ۲<br>۲      | <b>記</b> ()<br>ップ 発信/                | 集計                    | 安否回答          |

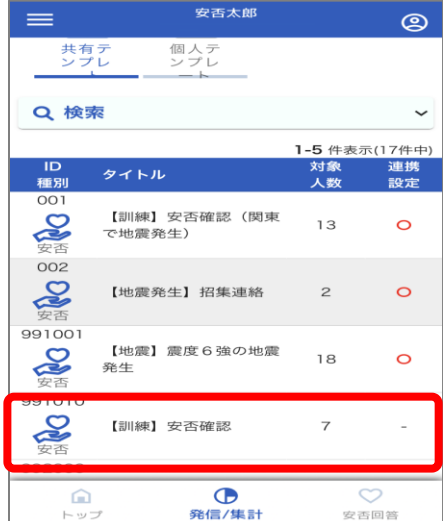

①アプリを起動し 「発信/集計」メニューをタップします

②連絡発信の
 「テンプレートから発信」を
 タップします

③テンプレート画面が表示されます。
 発信したいテンプレート選択します。

※個人のテンプレートから発信す る場合には「個人テンプレート」を 選択してください。

7

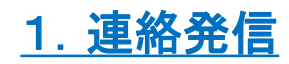

|         | 安否太郎       | -      | ٢ |
|---------|------------|--------|---|
| 連絡新規作成: | >> 発信前確認   |        |   |
| ◎ 発信前   | 確認         |        |   |
|         |            |        |   |
| 連絡対象コ   | -ーザは       | 連絡モード指 | 定 |
|         | 5 名        | 0      |   |
|         | です。        | 19     |   |
| ▶対象ユ    | ーザを確認する    | 安否連絡   |   |
|         | 発信する       |        |   |
|         | 予約する       |        |   |
| C       | 修正する       |        |   |
| 連絡基     | 本情報        |        |   |
| トップ     | ●<br>発信/集計 | 安否回    | 答 |

④発信前確認画面で内容を確認の上、発信操作を行います。

即時発信する場合は、 「発信する」を選択します。 日時指定で発信予約を行う場合 は、「予約する」を選択します。

内容を修正したい場合は、 「修正する」を選択し、修正を 行ってください。

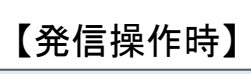

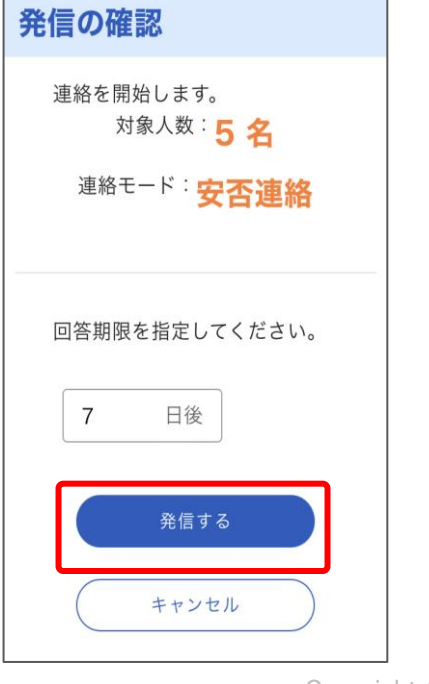

【予約操作時】

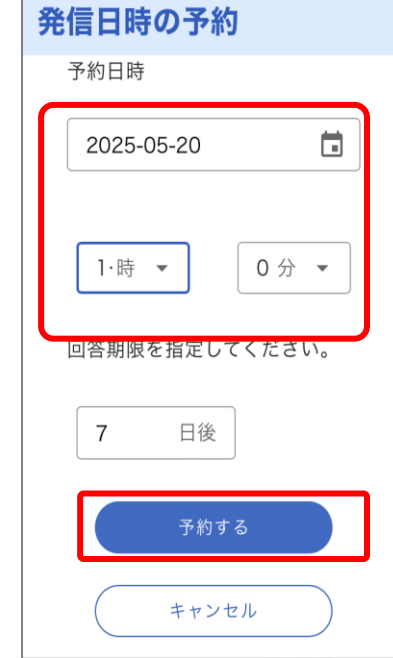

⑤即時発信の場合は 「発信する」を選択します。

予約する場合には 発信したい日時を入力し 「予約する」を選択します。

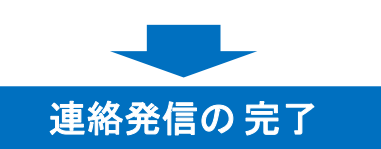

# 2. 集計する

「連絡集計」「安否詳細」の権限が付与されているユーザは、状況確認・ 集計を行うことができます。

## (1)回答状況を集計する

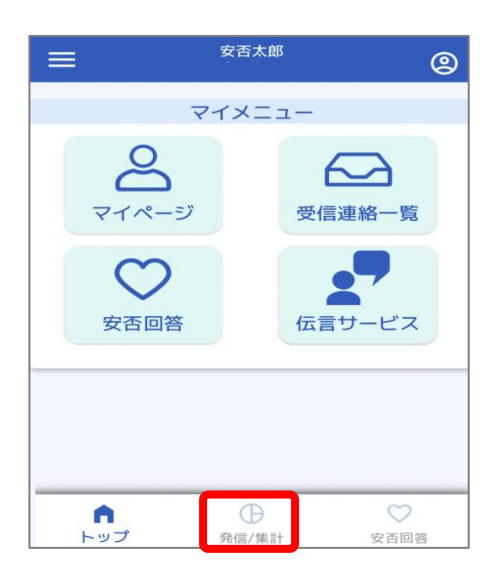

①アプリを起動し 「発信/集計」メニューをタップしま す

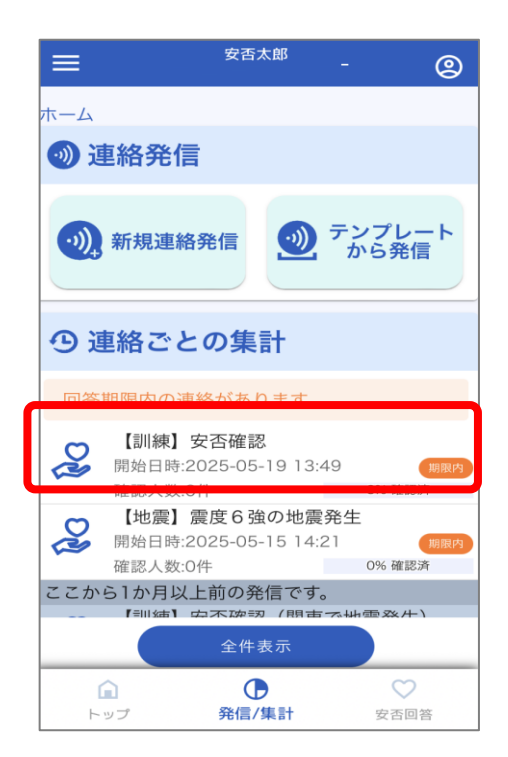

#### ②連絡ごとの集計 より 確認したい対象の連絡を選択 します。

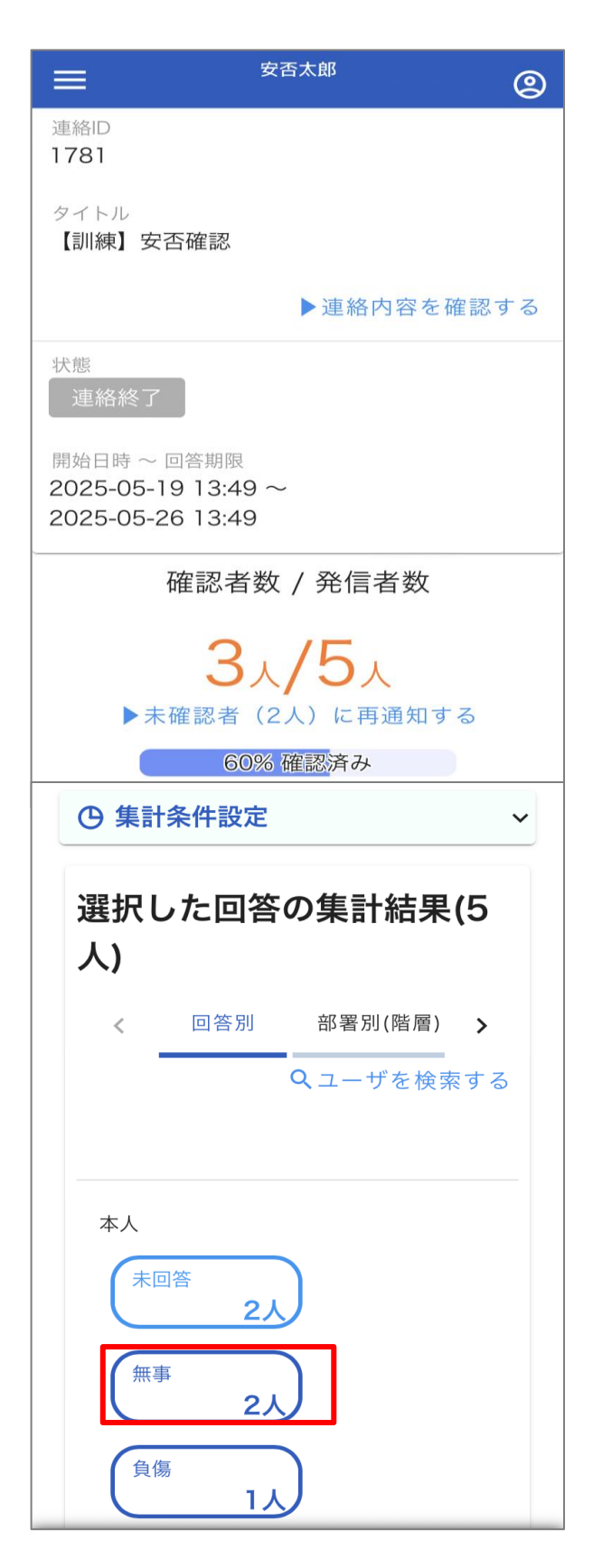

③集計結果が表示されます。

※種別「通常」の連絡の場合には、 確認状況が表示されます。

#### ▼回答期限を過ぎた連絡の場合

種別が「安否」の連絡で 回答期限を過ぎている場合には「回答 集計へ」のボタンを選択してください。

| 9 集 | 計結果                                                 |
|-----|-----------------------------------------------------|
|     | 回答集計へ                                               |
| 0   | 回答期限を過ぎているため、「確認<br>者数」と「集計結果」の人数に差異<br>が出る場合があります。 |

④確認したい回答内容を選 択します。

※「ユーザを検索する」を 選択するとユーザー覧が表 示されます。

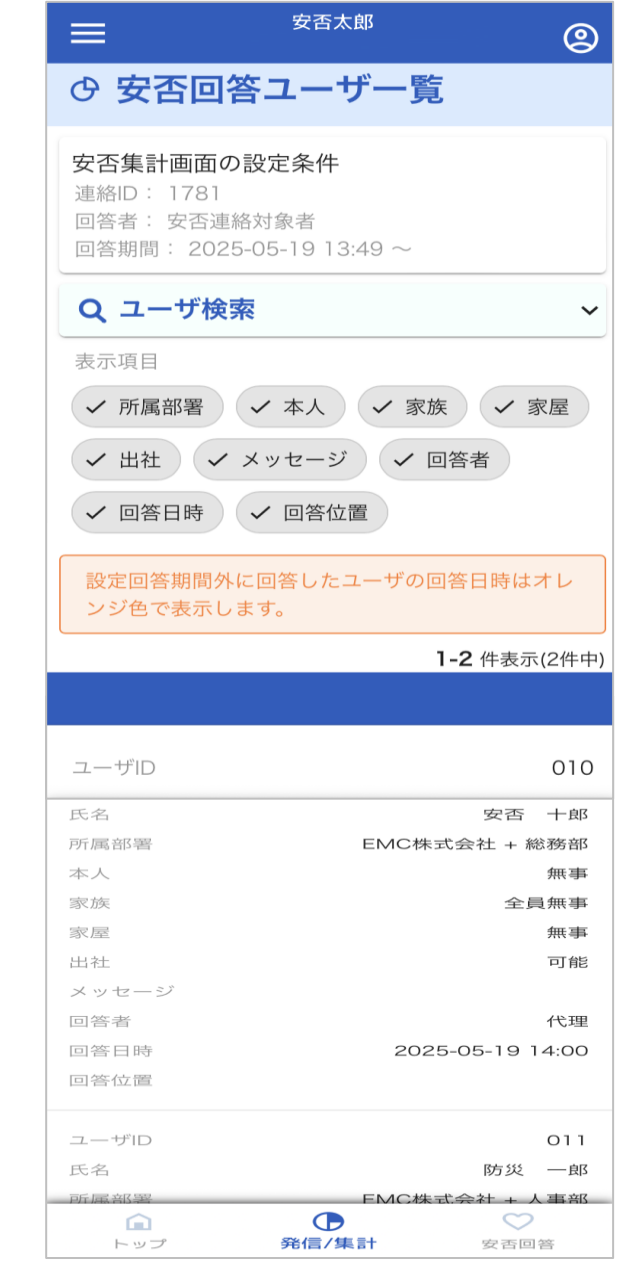

⑤対象のユーザの回答内容 が表示されます。

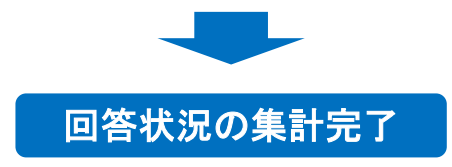

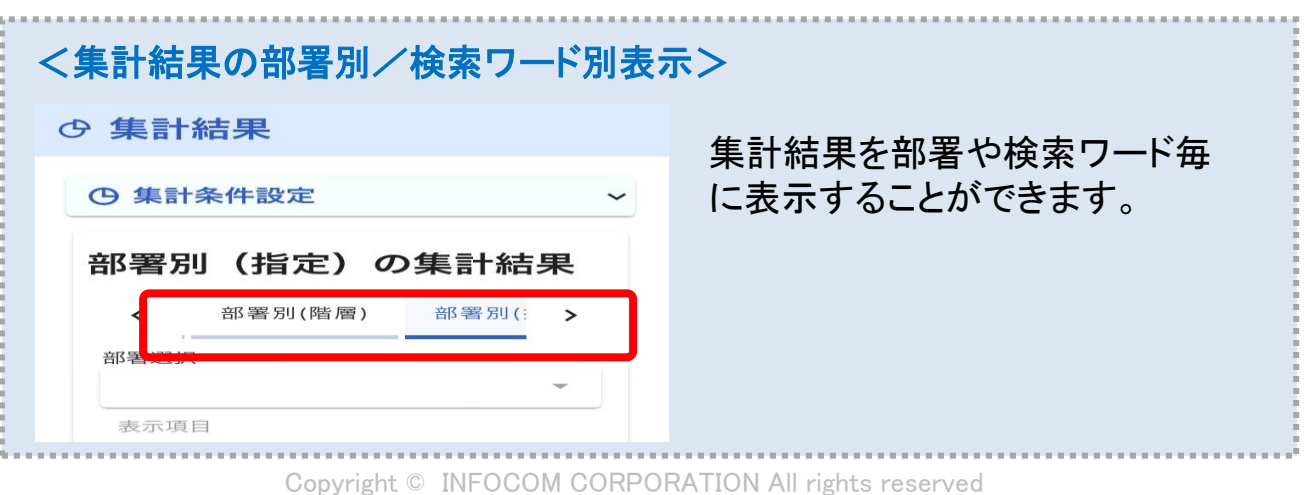

11

(2)連絡状況を確認する

回答率の推移や連絡の発信ステータスを確認することができます。

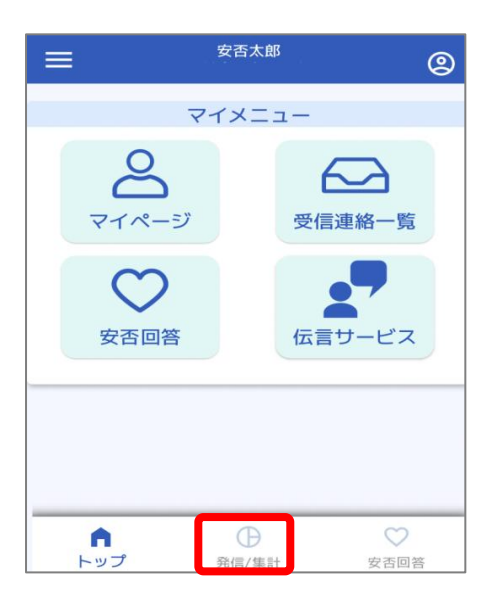

①アプリを起動し 「発信/集計」メニューをタップします

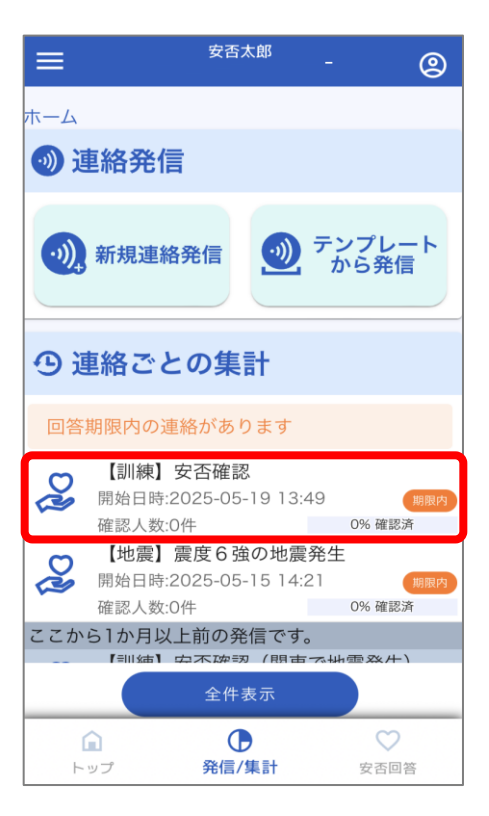

②連絡ごとの集計 より確認した い対象の連絡を選択します。

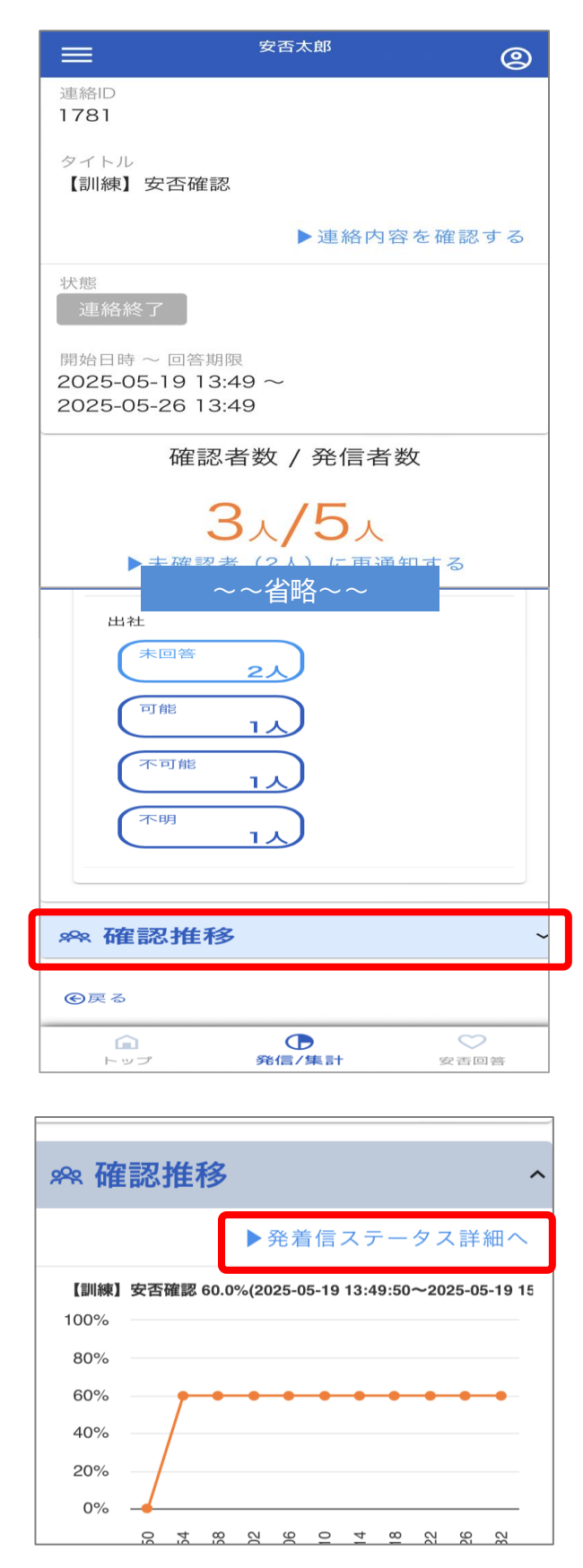

③連絡履歴詳細の画面が表示 されますので、下部にある 「確認推移」のメニューを選択し ます。

④回答率の推移のグラフが表示されます。

発信状況の詳細を確認するに は、「発着信ステータス詳細へ」 を選択してください。

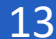

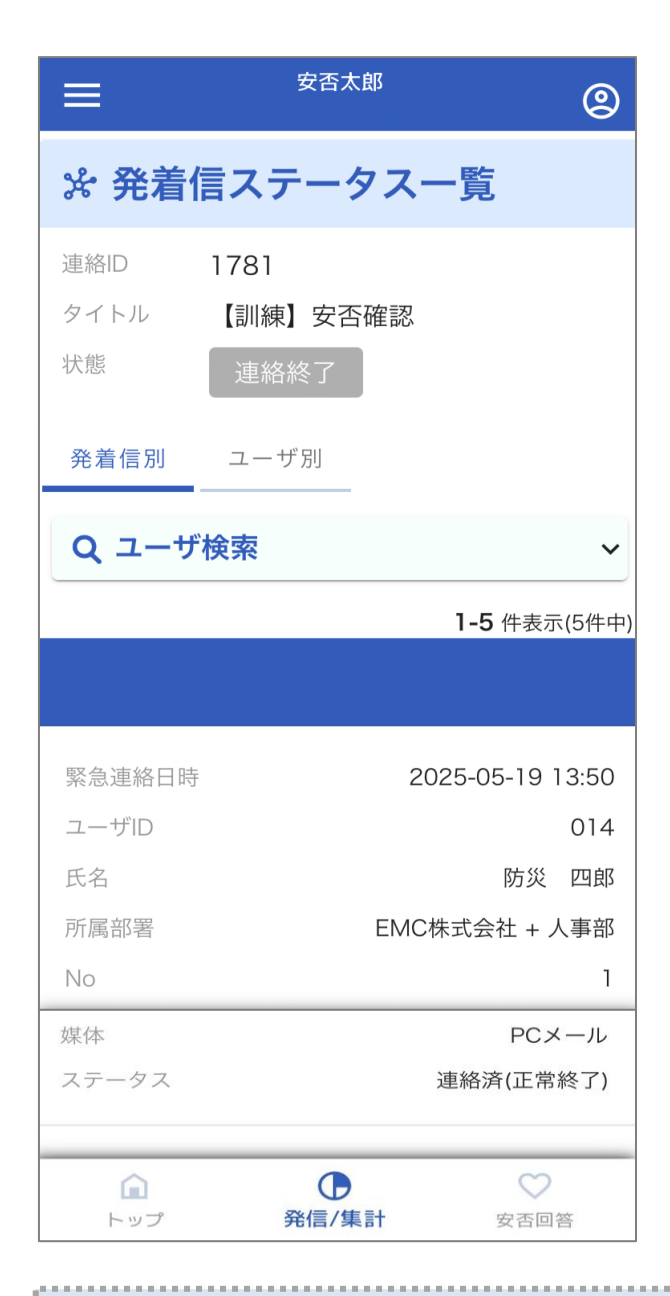

⑤各連絡先への連絡日時や ステータスの情報が表示され ます。

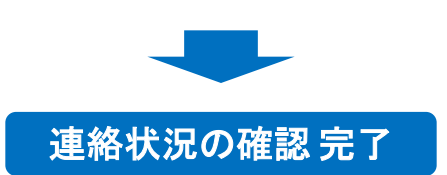

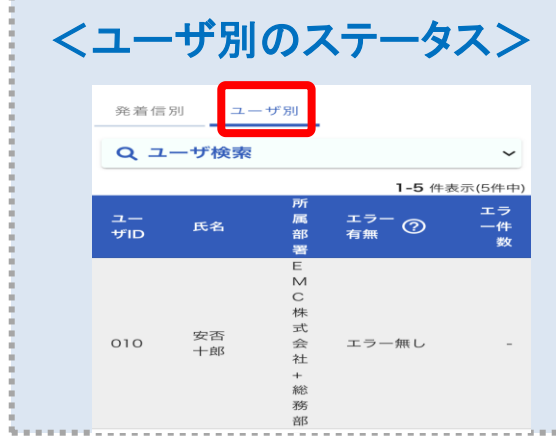

「ユーザ別」のタブからは ユーザごとのステータスを確認 することができます。

### (3) 安否回答状況をまとめて集計する

種別が「安否」の連絡の場合に、複数の連絡をまとめて集計することができます。

### (3)-1 権限範囲の全ユーザの安否回答状況を確認する場合

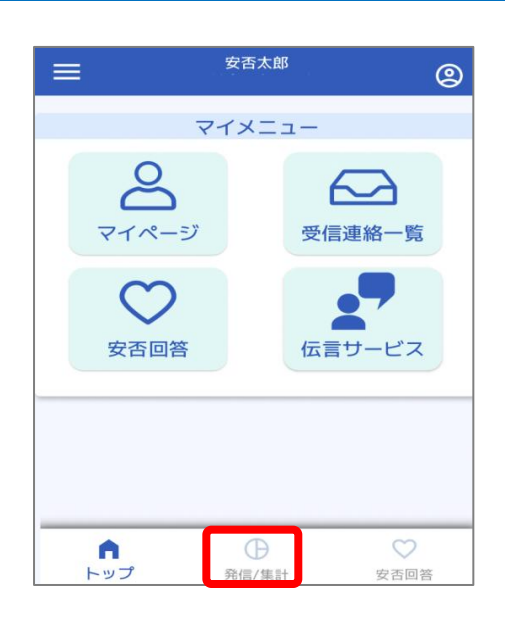

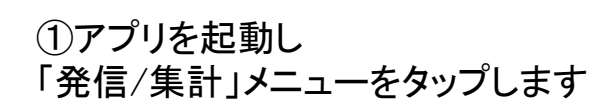

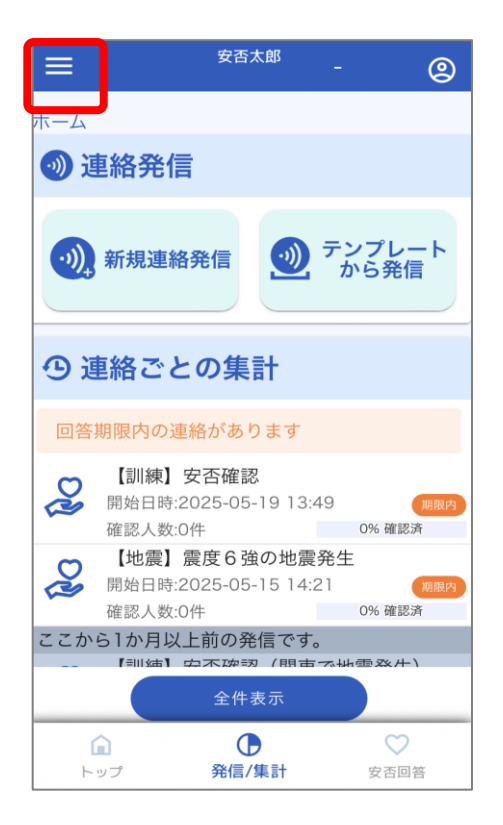

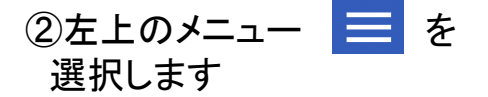

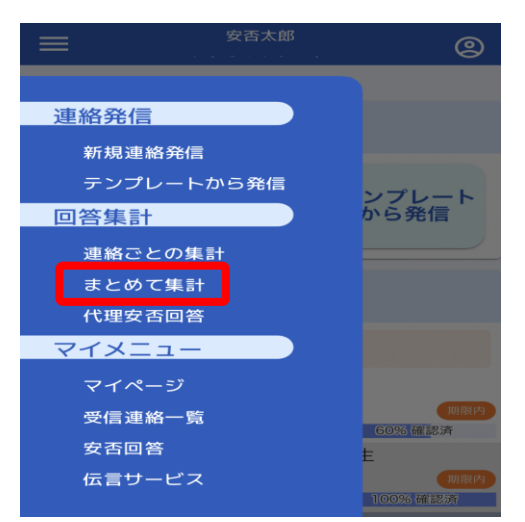

| 安否太郎                                  | @   |
|---------------------------------------|-----|
| まとめて集計                                |     |
| 更新自動引                                 | し 新 |
| の 集計結果                                |     |
| ④ 集計条件設定                              | ^   |
| ● 権限範囲の全員を集計する                        |     |
| 医抗した建裕の対象者を来計する                       |     |
| 回答済みとして扱う回答期間を設定してください。               |     |
| <b>ॉ</b> ∎ <b>▼</b> 時 <b>▼</b>        | 分   |
|                                       |     |
| $\sim$                                |     |
| ● ● ● ● ● ● ● ● ● ● ● ● ● ● ● ● ● ● ● | 分   |
|                                       |     |
|                                       |     |
| 集計する                                  |     |
|                                       |     |
| トップ <b>発信/集計</b> 安否回答                 |     |

| =               | 安否太郎          | ٢          |
|-----------------|---------------|------------|
| 全体0             | D集計結果(503人)   | )          |
| <               | 回答別 部署別(階層)   | >          |
|                 | <b>ヘ</b> ユーザを | 検索する       |
|                 |               |            |
| 本人              |               |            |
| 未回              | 四答 491人 無事    | 8人         |
| 負傷              | 8 4人          |            |
| 家族              |               |            |
| *               | 2答 497人 全員無事  | <u>6</u> , |
| <b>企</b><br>トップ | <b>予</b> 信/集計 | 安否回答       |

③「まとめて集計」を選択します

#### ④「権限範囲の全員を集計する」 を選択します。

⑤「集計する」を選択します。

⑥集計結果が表示されます。

回答内容を選択すると選択した 回答を行ったユーザが一覧で表 示されます。

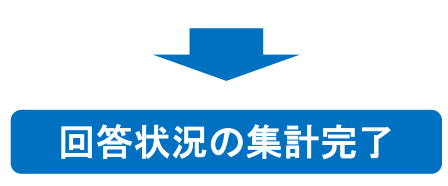

### (3)-2 連絡の対象ユーザの安否回答状況を確認する場合

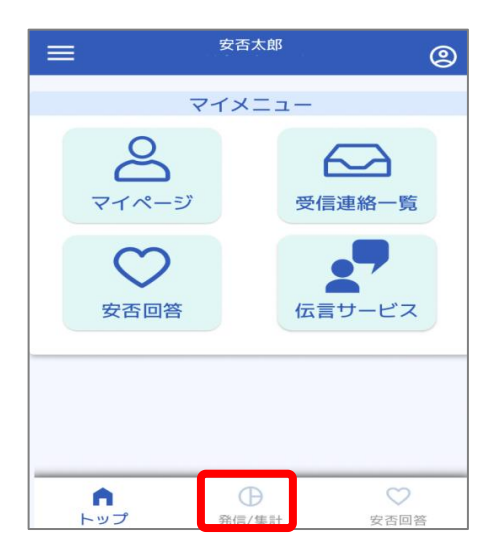

|      |                               | 安否太郎                          | -                       | 2                   |
|------|-------------------------------|-------------------------------|-------------------------|---------------------|
|      |                               |                               |                         |                     |
| 🕖 i  | 連絡発信                          |                               |                         |                     |
| •)), | 新規連絡発                         | <b>f</b>                      | テンプから                   | レート<br>発信           |
| • i  | 連絡ごとの                         | D集計                           |                         |                     |
| 回答   | 期限内の連絡                        | があります                         |                         |                     |
| 2    | 【訓練】安召<br>開始日時:202<br>確認人数:0件 | 5確認<br>:5-05-19 13:           | :49                     | 期限内確認済              |
| 2    | 【地震】震度<br>開始日時:202<br>確認人数:0件 | <b>度6強の地</b> 震<br>5-05-15 14: | <b>2発生</b><br>:21<br>0% | 期限内確認済              |
| ここか  | ら1か月以上前                       | 前の発信です                        | -<br>•                  | Y. 41-3             |
|      |                               | 全件表示                          |                         | × / <del>1-</del> 1 |
| F    | <b>〕</b><br>ップ                | ●<br>発信/集計                    | 安                       | でで                  |

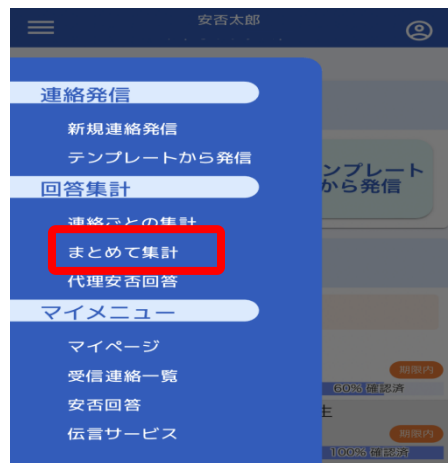

①アプリを起動し 「発信/集計」メニューをタップします

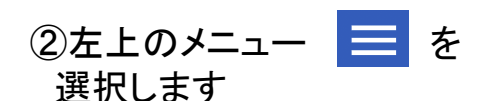

③「まとめて集計」を選択します

| まとめて集計                   |                |      |
|--------------------------|----------------|------|
|                          |                |      |
|                          |                |      |
| <ul><li>● 集計結果</li></ul> |                |      |
|                          |                |      |
| <b>④</b> 集計条件設定          |                | ^    |
| │ ○ 権限範囲の全員を集計する         |                |      |
| ● 選択した連絡の対象者を集           | 計する            |      |
|                          |                | -    |
| ▶連絡を選択する                 |                |      |
| 選択済み安否連絡                 |                |      |
| 選択済み安否連絡はありません。          |                |      |
|                          |                |      |
| 集計する回答者を選択してください         | \ <sub>0</sub> |      |
| 🔽 安否連絡対象者 🗌 自主[          | 回答者            |      |
|                          |                |      |
| 回答済みとして扱う回答期間を設定         | Eしてくた          | ださい。 |
|                          | -              | 诗    |
|                          |                |      |

④「選択した連絡の対象者を集計 する」を選択します。

#### ⑤「▶連絡を選択する」をクリックし、 対象とする連絡を選択する 画面に遷移します。

| ま)<br>安否通 | 拒絡選                           | 択      |                    |                   | F |
|-----------|-------------------------------|--------|--------------------|-------------------|---|
| C         | 地震<br>発<br>生)                 |        |                    |                   |   |
|           | 1721:<br>【訓<br>練】<br>発生<br>確認 | 2      | 2025/04/17<br>3:17 | 202!<br>04-<br>24 | ^ |
|           | 1702:<br>安否<br>連絡             | 2<br>1 | 2025/03/28<br>1:17 | 202!<br>04-<br>04 | l |
| < 1       | 2                             | 3      | 4                  | 13                |   |
|           |                               | 選      | 択                  |                   |   |
|           |                               | 閉じ     | 3                  | )                 |   |

⑥連絡から対象とする安否連絡 にチェックを入れ、「選択」をタッ プします。

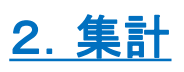

| 未計りる凹合有で迭折してくたさい。       |
|-------------------------|
| ✔ 安否連絡対象者 🗌 自主回答者       |
| 回答済みとして扱う回答期間を設定してください。 |
| 2025-03-28 📋 11 🝷 時     |
| 17 🗸 分😒                 |
| ~                       |
| <b>□ □</b> 時            |
| <b>~</b> 分              |
| 集計する                    |
| 条件クリア                   |

| 選択し | ,た回答の            | の集計結果(8        | 8人) |
|-----|------------------|----------------|-----|
| <   | 回答別              | 部署別(階層)        | >   |
|     |                  | <b>ヘ</b> ユーザを検 | 索する |
| +   |                  |                |     |
| 本人  | 溶                | 無事             |     |
| 負傷  | 6人               |                |     |
|     | 人0               |                |     |
| 家族  |                  |                |     |
| 未回  | <sup>)答</sup> 6人 | 全員無事           |     |

⑦集計対象を選択します。

<安否連絡対象者> 選択した連絡の連絡対象となっ ているユーザ <自主回答者> 選択した連絡の連絡対象とは なっていないが、設定した期間 内に回答したユーザ

⑧「集計する」を選択します。

※必要に応じて、回答済みと扱う回 答期間を設定してください。 期間の初期値は、選択した安否連絡 の連絡開始日時が設定されます。

⑨集計結果が表示されます。

回答内容を選択すると選択した 回答を行ったユーザが一覧で 表示されます。

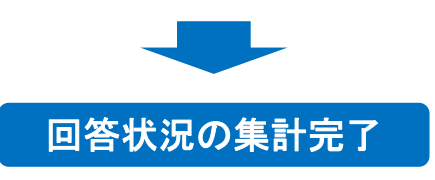

# 3. 代理回答

安否詳細、連絡集計(質問)の権限が付与されているユーザは、本人の代わりに代 理で回答することができます。

(1)1人ずつ代理安否回答を行う

①安否回答状況の確認を行い、集計結果を表示します。

※手順詳細は、(1)回答状況を集計する もしくは、(3)安否回答状況をまとめて集計する の章からご確認ください。

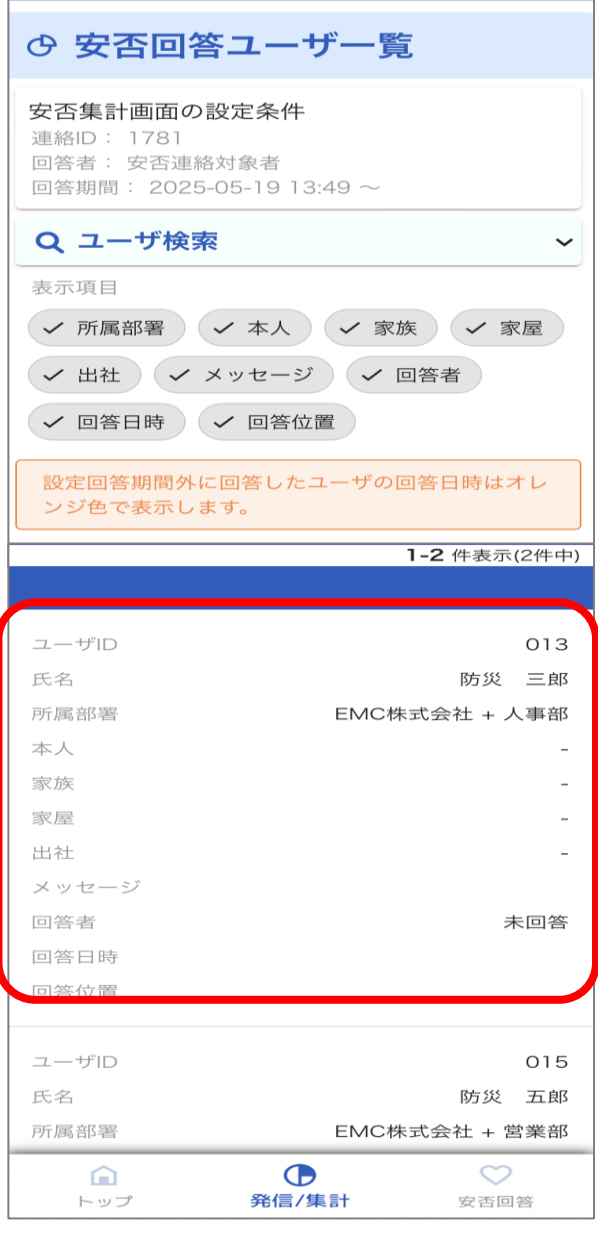

②ユーザの一覧から代わりに
 回答する対象ユーザを選択します。

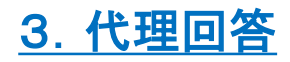

| ♡ ユーザ安否詳細                                                                 |   |
|---------------------------------------------------------------------------|---|
| ユーザID:013<br>氏名:防災 三郎<br>氏名(ヨミ):ボウサイ サブロウ<br>所属部署:EMC株式会社 + 人事部<br>安否回答日時 |   |
| 本人                                                                        |   |
| 無事                                                                        | • |
| 家族                                                                        | • |
| 家屋                                                                        | - |
| 出社                                                                        | • |
| メッセージ 録音なし 🕒                                                              |   |
| 回答する                                                                      |   |
|                                                                           |   |

#### ③代理で回答する項目を入力 し、「回答する」を選択します。

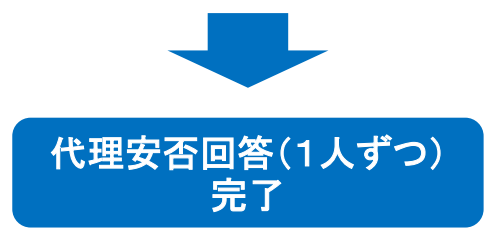

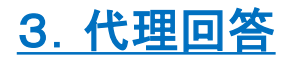

## (2) 複数名まとめて代理安否回答を行う

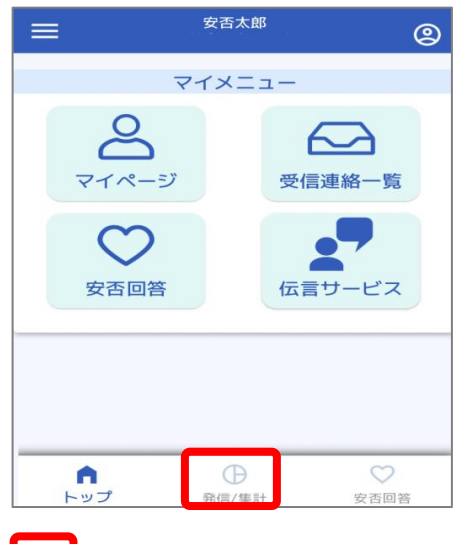

|          | 安否太郎 -                                            | . @                |
|----------|---------------------------------------------------|--------------------|
| ホーム      |                                                   |                    |
| 🕖 i      | 連絡発信                                              |                    |
| <b>)</b> | 新規連絡発信 🔊 テ                                        | ンプレート<br>から発信      |
| • i      | 連絡ごとの集計                                           |                    |
| 回答       | 期限内の連絡があります                                       |                    |
| 2        | 【訓練】安否確認<br>開始日時:2025-05-19 13:49<br>確認人数:0件      | 期限内<br>0% 確認済      |
| 2        | 【地震】震度6強の地震発生<br>開始日時:2025-05-15 14:21<br>確認人数:0件 | 生<br>朋限内<br>0% 確認済 |
| ここか      | ら1か月以上前の発信です。                                     |                    |
|          | 全件表示                                              |                    |
| F        | ▲ ●<br>ップ 発信/集計                                   | 安否回答               |

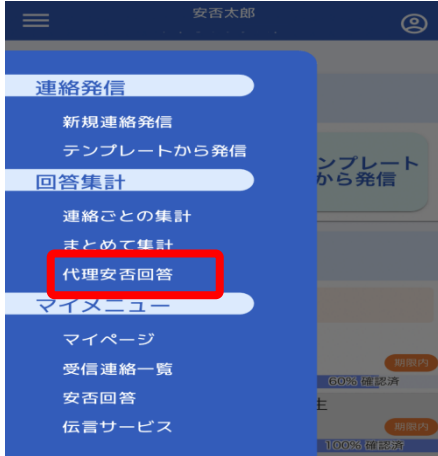

①アプリを起動し 「発信/集計」メニューをタップします

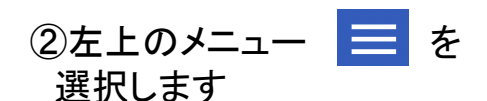

③「代理安否回答」を選択します

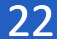

| 代理安否回答                          |
|---------------------------------|
| B 代理安否回答                        |
| 指定したユーザ本人に代り、代理で安     否回答を行います。 |
| 対象ユーザ                           |
| ▲<br>ユーザ指定                      |
| ユーザは指定されていません                   |
| 代理安否回答                          |
| 本人                              |
| -                               |
|                                 |
| 家族                              |
| •                               |

|                                                                                                    | _ |
|----------------------------------------------------------------------------------------------------|---|
|                                                                                                    |   |
| ユーザロ 000002                                                                                                    | 2 |
| 氏名 安否 二郎                                                                                                    | ß |
| 所属部署 総務會                                                                                                    | ß |
| 本人                                                                                                    |   |
| 家族                                                                                                    |   |
| 家屋                                                                                                    |   |
| 出社                                                                                                    |   |
| メッセージ なし                                                                                                    | , |
| 安否回答者 未登録                                                                                                    | ۶ |
| 安否回答日時                                                                                                    |   |
|                                                                                                    |   |
|                                                                                                    |   |
| ユーザロ 000003                                                                                                    | 3 |
| 氏名 安否 花子                                                                                                    |   |
| <ul> <li>二</li> <li>ご</li> <li>ご</li></ul> | . |
|                                                                                                    |   |
| < 1 2 3 4 101 >                                                                                                    |   |
| 選択する                                                                                                    |   |

④「ユーザ指定」を選択し、 代理で回答したい対象ユーザを 検索します。

#### ⑤ユーザー覧が表示されます。

ー覧から代理回答したい対象 ユーザにチェックを付けて選択し、 画面下部の「選択する」をタップ します。

※「ユーザ検索」にて対象の ユーザを検索することもできま す。

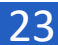

| ⑦ 代理安否回答                         |
|----------------------------------|
| i 指定したユーザ本人に代り、代理で安<br>否回答を行います。 |
| 対象ユーザ                            |
| ▲<br>ユーザ指定                       |
| 安否二郎 😣 安否花子 😣                    |
| 代理安否回答                           |
| 本人                               |
| 無事 🛛 🗙 🔻                         |
| 家族                               |
| 出社                               |
| メッセージ                            |
|                                  |
| 選択ユーザの回答をする                      |
|                                  |
| 代理回答の確認                          |

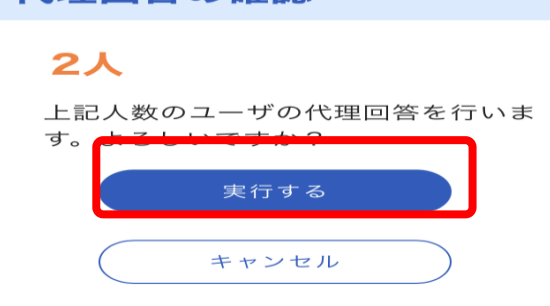

③代理で回答する項目を入力 し、「選択ユーザの回答をする」 を選択します。

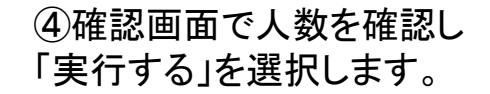

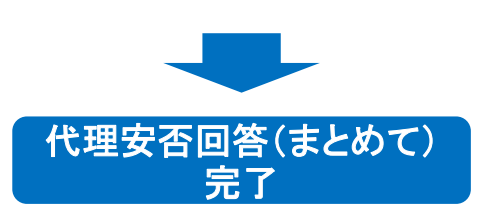

# (3)代理質問回答を行う

# ①質問連絡の回答状況の集計結果を表示します。 ※手順詳細は、(1)回答状況を集計するの章からご確認ください。

| <u>連絡ごとの集計</u> >> <u>連絡履</u><br>質問回答ユーザー覧 | <u>履歴詳細</u> >>      |
|-------------------------------------------|---------------------|
| €戻る                                       |                     |
| ≌ 質問回答ユー†                                 | ザー覧                 |
| Q ユーザ検索                                   | ~                   |
| 表示項目                                      |                     |
| <ul><li>✓ 所属部署</li><li>✓ 被害の有</li></ul>   | 「無 ✓ 営業可否           |
| ✔ 状況報告                                    |                     |
| 0名選択中                                     | <b>1-4</b> 件表示(4件中) |
|                                           |                     |
|                                           |                     |
|                                           |                     |
|                                           |                     |
| ユーザID                                     | 006                 |
| 氏名                                        | 安否 六郎               |
| 所属部署                                      | EMC株式会社 + 総務部       |
| 被害の有無                                     | -                   |
| 営業可否                                      | -                   |
| 状況報告                                      | -                   |
| < 1                                       | >                   |
| ユーザを指定してイ                                 | 代理で回答する             |
| 選択したユーザを                                  | 代理回答する              |
|                                           |                     |

| 代理質問回答(2名選択中) |     |
|---------------|-----|
| 被害の有無         |     |
| 被害なし          | ⊗ - |
|               |     |
| 営業可否          |     |
|               | •   |
| 状況報告          |     |
|               |     |
|               |     |
| 代理回答          | する  |

②ユーザー覧から代わりに回答し たいユーザにチェックを入れて 画面下部の 「選択したユーザを代理回答する」 を選択します。

③代理質問回答の画面が表示 されますので、回答する項目を 入力し、「代理回答する」を選択 します。

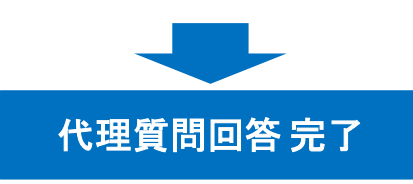